# **SMART METER LAN**

Smart Energie Meter, kompatibel mit SMA, Fronius, Solar Edge, Solis, DEYE, Huawei, SDM-630, Victron TCP (EM-24 TCP), Victron RS-485 (EM-24 RTU) etc.

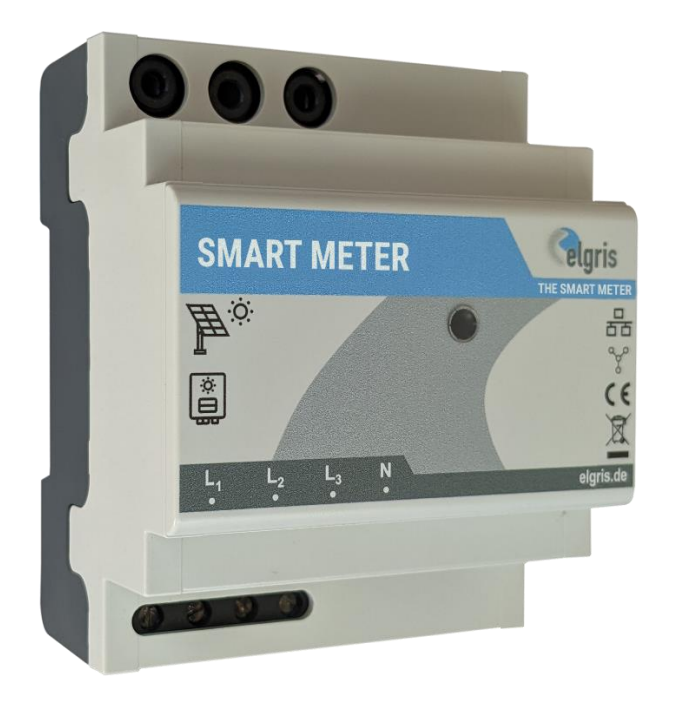

## Bedienungsanleitung

LAN

Version 2.3

elgris GmbH Langerweher Str. 10 D-52459 Inden Germany www.elgris.de anfrage@elgris.de

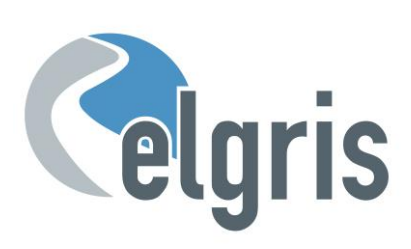

## Inhaltsverzeichnis

| 1. Ei  | nführung                                     | 3  |
|--------|----------------------------------------------|----|
| 2. In: | stallation                                   | 4  |
| 2.1    | Sicherheits-Anweisungen                      | 4  |
| 2.2    | Anschluss-Diagramm LAN                       | 4  |
| 2.3    | Anschluss-Diagramm LAN                       | 4  |
| 2.4    | IP-Adresse                                   | 5  |
| 2.5    | Stromwandler                                 | 5  |
| 2.5    | 5.1 Abmessungen 100 A Stromwandler           | 5  |
| 2.5    | 5.2 Abmessungen 400 A Stromwandler           | 5  |
| 2.6    | RS 485 pin-Belegung LAN                      | 6  |
| 3 In   | betriebnahme                                 | 6  |
| 3.1    | Erste Inbetriebnahme                         | 6  |
| 4 Gr   | rafische Benutzeroberfläche                  | 7  |
| 4.1    | Übersicht                                    | 7  |
| 4.2    | System Einstellungen                         |    |
| 5 SN   | MA funktional kompatibler Modus              |    |
| 5.1    | elgris Anbindung mit SMA Home Manager        |    |
| 6 So   | lar Edge Kompatibilität                      | 9  |
| 6.1    | elgris Konfiguration                         | 10 |
| 6.2    | Solar Edge Konfiguration                     | 10 |
| 6.2    | 2.1 Abschlusswiderstand                      | 11 |
| 7 Fr   | onius Kompatibilität                         | 11 |
| 7.1    | elgris Konfiguration                         | 11 |
| 7.2    | Fronius Konfiguration                        | 12 |
| 8 SC   | DM-630 Kompatibilität                        | 12 |
| 8.1    | elgris Konfiguration                         | 12 |
| 8.1    | SDM-630 Register Darstellung                 | 13 |
| 9 M    | ODBUS TCP                                    | 14 |
| 9.1    | Allgemeine Register Darstellung              | 14 |
| 9.2    | Register-Darstellung WYE connect Meter Model | 14 |
| 10     | Technische Spezifikationen                   | 16 |

## 1. Einführung

Sehr geehrter Kunde, vielen Dank für den Kauf dieses Produktes. Mit dem SMART METER ermitteln Sie Ihre Verbrauchs- sowie Einspeisewerte in Echtzeit und können auf diese Werte jederzeit und überall auf unserer Website zugreifen.

Der SMART METER besitzt folgende Eigenschaften:

- Einphasige und dreiphasige Messungen
- SMA Energy Meter EMETER 10 funktional kompatibel
- Fronius, Solar Edge, Huawei, Victron EM-24, SDM-630 TCP/RTU uvm kompatibel
- SUNSPEC MODBUS/TCP Server integriert
- Chtzeit-Messung von Verbrauch und Einspeisung
- Integration mit Cloud-Servern und Home Automatisierungen.
- Einfache Bedienung über integrierte Webkonfiguration.

Spezialisiert auf Produkte für erneuerbare Energien, Diesel-Generatoren und Hybrid-Power-Lösungen, bietet der SMART METER folgende Standards:

- Großer Bereich der Versorgungsspannung: 100 240 V<sub>AC</sub> (50 60 Hz)
- Kompakte Bauweise
- Intuitive Software
- ☞ Große Temperatur-Spanne: -25° +60°C.
- IP-20 Schutzklasse.

#### INSTALLATION NUR DURCH PERSONEN MIT EINSCHLÄGIGEN ELEKTROTECHNISCHEN KENNTNISSEN UND ERFAHRUNGEN

Wenn Ihnen etwas unklar geblieben ist oder Sie weitere Fragen haben, kontaktieren Sie uns gerne:

- E-Mail : <u>support@elgris.nl</u>
- Telefon : +31 (0) 85 0603 944

## 2. Installation

## 2.1 Sicherheits-Anweisungen

Stellen Sie vor der Inbetriebnahme des Produktes durch eine Sichtprüfung sicher, dass keine Transportschäden oder sonstige Beschädigungen vorhanden sind.

Keines der Verbindungskabel darf geknickt oder gequetscht werden. Dies kann zu Fehlfunktionen, Kurzschlüssen und Defekten im angeschlossenen Gerät und / oder Sensor führen.

Stellen Sie sicher, dass die Kabel beim Bohren oder Verschrauben nicht beschädigt werden. Das Modul darf erst in Betrieb genommen werden, nachdem es berührungslos in einem Gehäuse installiert wurde. Dieses Produkt erzeugt Hochfrequenz. Betreiben Sie das Gerät niemals in der Nähe von medizinischen Geräten (z. B. Herzschrittmachern) und / oder medizinischen Gebäuden (z. B. in Krankenhäusern). Suchen Sie nach einem geeigneten Installationsort.

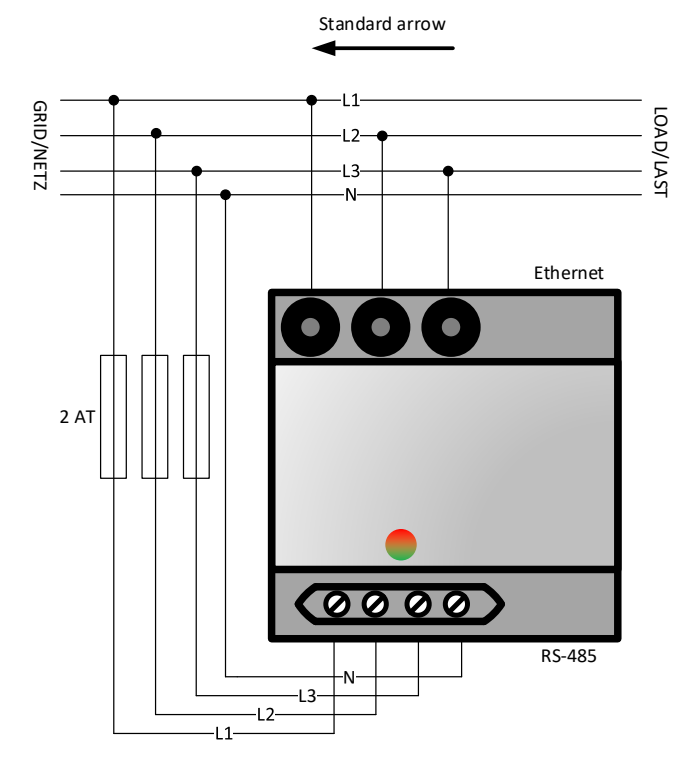

## 2.2 Anschluss-Diagramm LAN

## 2.3 Anschluss-Diagramm LAN

|             | Pin | Beschreibung                  | Minimum                          | Maximum          |  |
|-------------|-----|-------------------------------|----------------------------------|------------------|--|
| ngs-        | 1   | Phase 1 Spannungs-Eingang     | 100 Vac                          | 240 Vac          |  |
| nnu<br>ngai | 2   | Phase 2 Spannungs-Eingang     | 100 Vac                          | 240 Vac          |  |
| Spai        | 3   | Phase 3 Spannungs-Eingang     | 100 Vac                          | 240 Vac          |  |
|             | 4   | Neutraler Spannungs-Eingang   |                                  | 0 Vac            |  |
| 60          | 5   | Stromwandler L1               | elgris 100 A / 40                | 00 A sensor only |  |
| om<br>gan   | 6   | Stromwandler L2               | elgris 100 A / 400 A sensor only |                  |  |
| Str         | 7   | Stromwandler L3               | elgris 100 A / 400 A sensor only |                  |  |
|             | 1   | IP Adressen-Auswahl           | OFF = DHCP                       | ON = Statisch    |  |
| ţc          | 2   | Netzfrequenz                  | OFF = 50 Hz                      | ON = 60 Hz       |  |
| swit        | 3   | Nur für den internen Gebrauch | OFF = Standard                   |                  |  |
| Dip         | 4   | Nur für den internen Gebrauch | OFF = Standard                   |                  |  |
|             |     |                               | •                                | ·                |  |

## 2.4 IP-Adresse

Der SMART METER kann über Dipswitch 1 mit einer statischen Adresse 192.168.1.100 (Dipswitch 1 ON beim Einschalten) betrieben werden. Sollten Sie nicht mit IP-Adressen vertraut sein, dann stellen Sie Dipswitch 1 auf OFF und schalten den SMART METER ein (Spannung zwischen L1 und N anlegen). Über Ihren Router können Sie jetzt die aktuelle IP-Adresse abfragen.

Bitte beachten Sie, dass die IP-Adresse nur eingestellt werden kann, wenn das Modul stromlos ist. Die aktuellen Einstellungen werden nur einmalig beim Hochfahren abgefragt.

## 2.5 Stromwandler

Stromwandler werden zwingend für den SMART METER benötigt, eine direkte Messung ist nicht möglich!

Abhängig von Ihrer SMART METER-Version können elgris Klappwandler mit 100 A oder 400 A verwendet werden, welche über ein integriertes Kabel von zirka 1 Meter Länge sowie 3,5 mm-Stecker verfügen.

Standardmäßig muss beim blauen 100 A-Klappwandler der Pfeil zum Netz zeigen für einen positiven Wert (Verbrauch). Wenn der Pfeil zum Verbraucher zeigt, ist die Einspeisung positiv und der Verbrauch negativ.

#### 2.5.1 Abmessungen 100 A Stromwandler

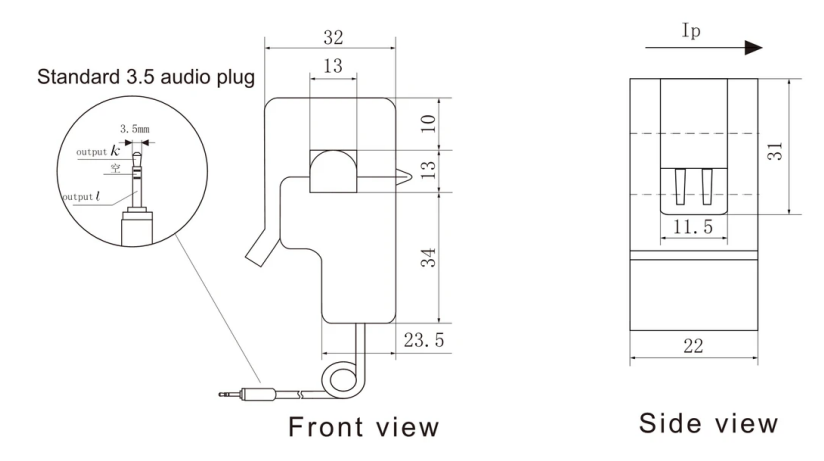

#### 2.5.2 Abmessungen 400 A Stromwandler

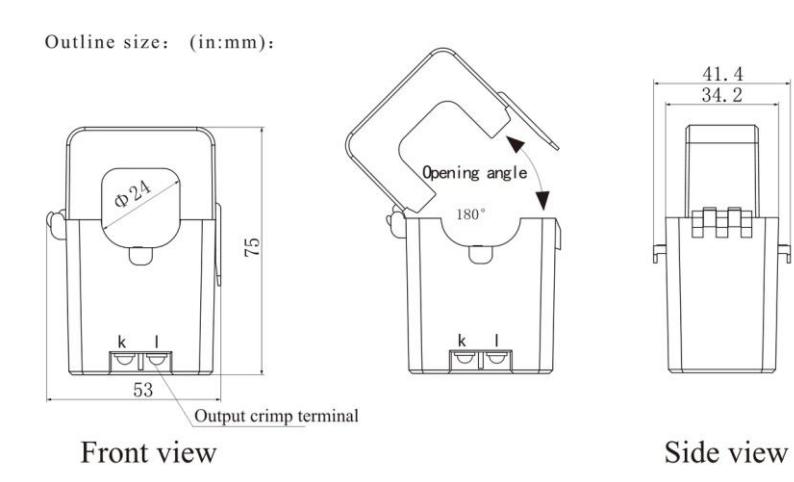

## 2.6 RS 485 pin-Belegung LAN

|          | Pin | Belegung               |
|----------|-----|------------------------|
|          | 1   | Nicht angeschlossen    |
|          | 2   | RS-232 TX              |
| 12345678 | 3   | RS-232 RX              |
| *******  | 4   | RS-485 B (D-)          |
|          | 5   | RS-485 A (D+)          |
|          | 6   | GND                    |
|          | 7   | RS-485 B (D-) Port 2 * |
|          | 8   | RS-485 A (D+) Port2 *  |
|          |     |                        |
|          |     | * Auf Anfrage          |

## 2.7 LED Status

Die LED auf dem SMART METER informiert den Benutzer über den internen Status.

| LED Signal |  |                                     | Bedeutung            | Behebung |
|------------|--|-------------------------------------|----------------------|----------|
| Off        |  | Kein Strom oder interner Fehler     | Support kontaktieren |          |
|            |  |                                     |                      |          |
|            |  | Interner Fehler                     | Support kontaktieren |          |
|            |  |                                     |                      |          |
|            |  |                                     | Normalbetrieb        |          |
|            |  |                                     |                      |          |
|            |  | Verdrahtungsfehler oder Einspeisung | Installation prüfen  |          |
|            |  |                                     |                      |          |

## 3 Inbetriebnahme

Bevor mit der Inbetriebnahme des SMART METER begonnen wird, müssen alle Sicherheitsvorkehrungen getroffen werden, die für Ihr Land und für die allgemeinen Sicherheitsregeln gelten. Arbeiten Sie niemals an einem System mit angeschlossenem Netz.

Für die Inbetriebnahme des SMART METER sind nur wenige Einstellungen notwendig.

Am wichtigsten sind die Einstellungen des Stromwandlers.

## 3.1 Erste Inbetriebnahme

Richten Sie sich bitte nach den folgenden Anweisungen, wenn Sie den SMART METER zum ersten Mal einschalten.

- Starten Sie den SMART METER durch Anlegen von Spannung an L1 und N, wenn Sie ein einphasiges System betreiben oder an L1, L2 und L3 mit N, wenn Sie ein dreiphasiges System vorliegen haben. Wenn der SMART METER ordnungsgemäß funktioniert, blinkt die LED grün.
- Stellen Sie bei Verwendung einer LAN-Verbindung sicher, dass sich Ihr Computer im selben Netzwerk befindet und über eine IP-Adresse im selben Bereich verfügt. Wenn Sie den DHCP-Server verwenden, müssen Sie die IP-Adresse des SMART METER kennen.
- Stellen Sie eine Verbindung zum integrierten Webserver her, indem Sie in einen Webbrowser die IP-Adresse eingeben.

- Wählen Sie im Menü "Einstellungen", um das Stromwandler-Verhältnis einzustellen. Das Wandlerverhältnis ist definiert als 1: Wert. Wenn Sie beispielsweise einen Stromwandler 5: 200 haben, ist der Wert 40. Für elgris 100 A Klappwandler wählen Sie 2 und bei 400 A 4.
- Wenn das Wandlerverhältnis geändert wird, sollten die Leistungsmesswerte auf der Übersichtsseite mit der tatsächlichen Leistung übereinstimmen. Ein positiver Wert bedeutet einen Verbrauch aus dem Netz, ein negativer Wert bedeutet die Einspeisung in das Netz. Wenn dies nicht stimmt, prüfen Sie die Verkabelung von K und L des Stromwandlers.

## 4 Grafische Benutzeroberfläche

Der SMART METER enthält einen Webserver, um die Systemparameter anzupassen und den Status des Systems anzuzeigen.

Der integrierte Web-Server kann über einen normalen Browser erreicht werden. Unterstützte Webbrowser sind Microsoft Edge, Google Chrome und Mozilla Firefox.

- Die aktuelle Adresse, unter der Sie den SMART METER erreichen können, hängt von Dipswitch 1 ab.
- Steht Dipswitch 1 nach oben (ON), dann erreichen Sie den SMART METER unter der statischen Adresse 192.168.1.100.
- Steht Dipswitch 1 nach unten, dann erhält der SMART METER eine automatische Adresse (DHCP).

Die aktuelle Adresse können Sie auf der Routeroberfläche ablesen.

## 4.1 Übersicht

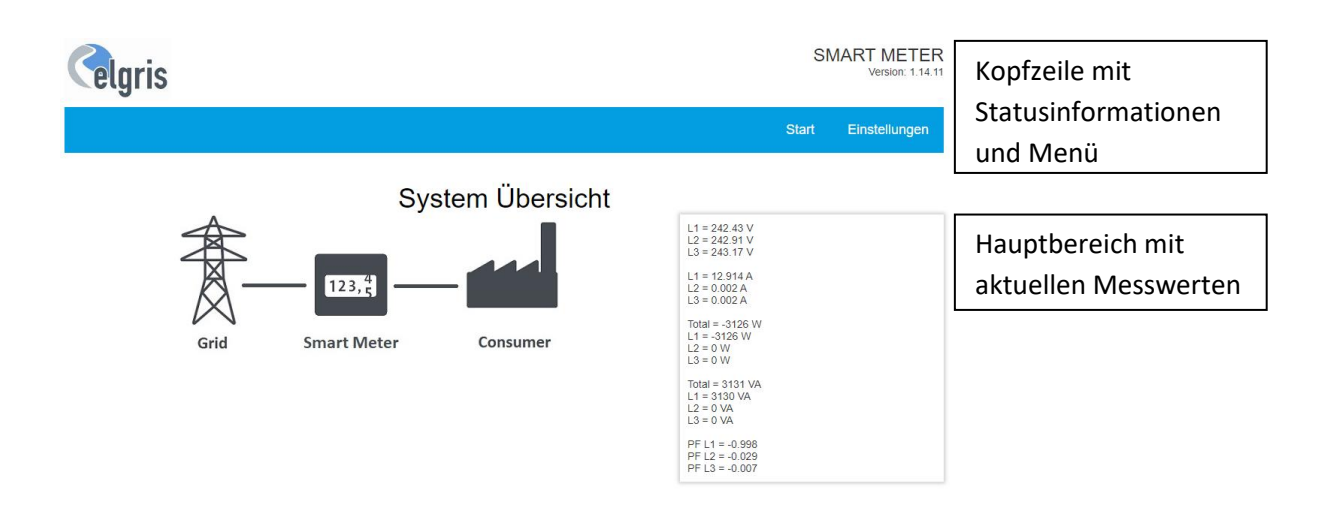

## 4.2 System Einstellungen

| Celgris                  |                          |                               | Sprache 🗸 S                | MART METER<br>Version: 1.14.11 |                                  |
|--------------------------|--------------------------|-------------------------------|----------------------------|--------------------------------|----------------------------------|
|                          |                          |                               | Start                      | Einstellungen                  |                                  |
|                          | Syster                   | m Information                 |                            |                                |                                  |
| Allgemein                |                          |                               |                            |                                |                                  |
| Seriennummer             |                          | 001d.003b.500e.5931.3039.2033 | 3                          |                                | Statusinformation und            |
| RS 485 Einstellungen     |                          | No valid configuration        |                            | Information über Finstellungen |                                  |
| Broadcast                |                          | SMA broadcast standard        |                            |                                |                                  |
| Gesamt Netzbezug kWh     |                          | 0.000 kWh                     |                            |                                |                                  |
| Gesamt Eingespeiste kWh  |                          | 0.000 kWh                     |                            |                                |                                  |
| Erweiterte Einstellungen |                          | Erweiterte Einstellunge       | en                         |                                |                                  |
| 192.168.1.100            | IP Adresse aktualisieren | 1200 🗸 8 🗸                    | None 👻 1 👻 🖡               | S-485 aktualisieren            | Einstellungen für ID Addresse    |
| 255.255.255.0            | Netmask aktualisieren    | CT ratio 1: 0                 |                            | Wandlerverhältnis              | Ellistelluligen für IP Addresse, |
| 192.168.1.1              | Gateway aktualisieren    | VT ratio 1: 0.0               |                            | Wandlerverhältnis              | R5485-BOS und Stronnwandler      |
|                          |                          | SMA Turbo :                   | icht aktiviert O Aktiviert | SMA Turbo                      |                                  |
|                          |                          | MODBUS RTU:                   | 1 Inverter 🗸               | MODBUS RTU                     |                                  |

CT = Stromwandler: 2 für 100 A und 4 für 400 A oder 1 : bei andere Wandler Turbo = SMA Datenfrequenz 2 Hz statt 1 Hz MODBUS RTU: Slave ID und Protokoll

## 5 SMA funktional kompatibler Modus

Der elgris SMART METER ist funktional kompatibel mit dem SMA EMETER-10. Dies bedeutet, dass SMA Wechselrichter den elgris SMART METER als SMA EMETER erkennen.

<sup>©</sup> Bitte prüfen Sie im Vorfeld, ob Ihr Wechselrichter einen Energymeter erkennen kann.

Das folgende Bild zeigt einen elgris SMART METER in der SMA Wechselrichter-Software:

| SUNNY BOY 1.5 |                                  |                  |             |          |                        | SMA      |                                                                                                    |
|---------------|----------------------------------|------------------|-------------|----------|------------------------|----------|----------------------------------------------------------------------------------------------------|
| 🖶 Home        | Instantaneous Values             | C Device         | Parameters  | Events   | A Device Configuration | n        | 1 - 0 -                                                                                                    |
| Devices in t  | the system                       |                  |             |          |                        |          | User Information                                                                                                    |
|               | Device name                      | Device<br>status | Serial numb | er Fim   | ware version installed | Settings | Device Configuration                                                                                                    |
|               | SB1.5-1VL-40 187                 | 0                | 193008918   | 7        | 2.5.1.R                | ٥        | You can select the following settings on your device via the button shown above:                                                       |
|               | Meter on Speedwire               | 0                | 190001387   | 8        |                        | ٥        | Change the device names.     Update the firmware.     Save the current configuration of the                                            |
| Devices fou   | Ind<br>Device name               |                  |             | Serial n | umber                  | Settings | evice in a tite.<br>• Adopt configuration of a device from a file.<br>• Delete the device<br>• Add a detected SIMA Energy Meter to the |
|               | Serial numbers for usable meters |                  |             | 19000    | 13878                  | ٥        | system. The SMA Energy Meter is used as<br>purchased electricity meter and feed-in<br>meter.                                           |

Der SMA Wechselrichter übermittelt die Messdaten an das Sunny Places Online-Portal. Zusätzlich kann auch die elgris Cloud verwendet werden, da das SMA Online-Portal nur die Leistung und nicht die einzelnen Parameter wie Spannung, Strom, Leistungsfaktor usw. anzeigt.

## 5.1 elgris Anbindung mit SMA Home Manager

Der elgris SMART METER LAN kann auch als Energymeter in Kombination mit einen SMA Home Manager betrieben werden. Der elgris SMART METER kann entweder für die PV-Erzeugung oder als Netzerfassung genutzt werden.

Der elgris SMART METER wird wie der SMA Energymeter nicht als eigenständiges Gerät im Sunny Portal angezeigt.

Gehen Sie zur Geräteübersicht und wählen Sie die Eigenschaften vom SHM.

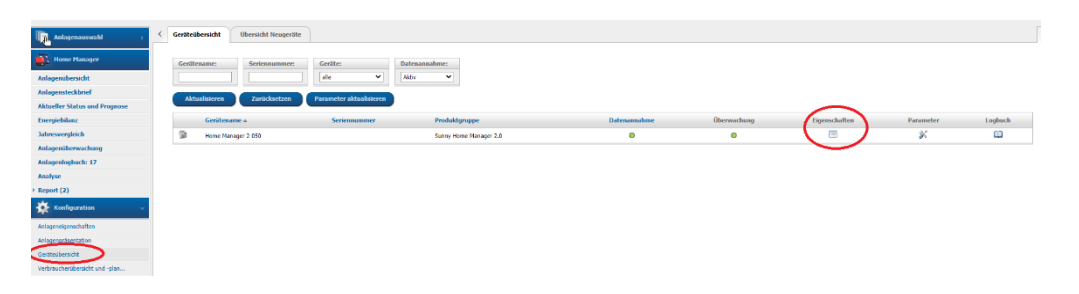

Dann klicken Sie unten auf "Bearbeiten" und wählen oben "Erweiterte Konfiguration".

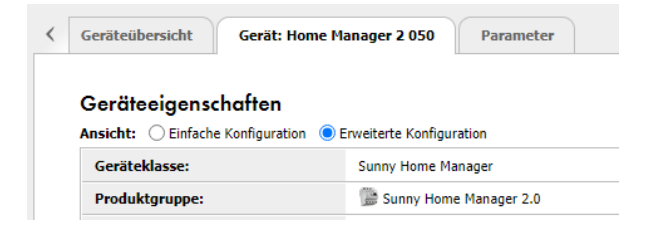

Beim Menüpunkt "Zählerkonfiguration" können Sie jetzt den elgris SMART METER als SMA Energymeter auswählen. Abschließend muss die Konfiguration gespeichert werden.

| Bezug und Einspeisung:                  | SMA Energy Meter 1900055144 💙                   |                                                                                      |
|-----------------------------------------|-------------------------------------------------|--------------------------------------------------------------------------------------|
| PV-Erzeugung:                           | kein Zähler<br>Internes Energy Meter            | 🛈 Es werden die PV-Erzeugungsdaten der angeschlossenen SMA Wechselrichter verwendet. |
| Messintervall internes Energy<br>Meter: | SMA Energy Meter 1900055144           1000 ms ♥ |                                                                                      |
| Direkte Zähler Kommunikation:           | Geräte IP 1:<br>Geräte IP 2:                    | ] 0                                                                                  |

## 6 Solar Edge Kompatibilität

Der elgris SMART METER ist kompatibel mit dem Solar Edge Zähler-Protokoll und kann somit auch als Solar Edge Zähler und SMA Zähler gleichzeitig genutzt werden.

Durch diese Doppel-Funktion brauchen Sie lediglich einen elgris SMART METER als Energymeter und können parallel eine 70% weiche Regelung am Solar Edge machen und beispielsweise einen SMA Speicher anbinden.

Die RS-485 Verkabelung ist identisch mit der am Solar Edge Zähler:

| Pin    | elgris | Solar Edge |
|--------|--------|------------|
| A      | A      | A          |
| В      | В      | В          |
| Ground | GND    | G          |

Der elgris SMART METER hat standardmäßig einen Abschlusswiderstand.

## 6.1 elgris Konfiguration

Damit beide Geräte miteinander kommunizieren können, müssen sowohl die Geräte ID als auch die Baudrate identisch sein. Standardmäßig wird eine Baudrate von 9600 8N1 empfohlen mit der Geräte ID 2.

Die Geräte ID oder Slave Adress finden Sie unter Start->Einstellungen->Allgemein unter "Erweiterte Einstellungen":

| MODBUS RTU: | 2 | SolarEdge | ~ | MODBUS RTU |
|-------------|---|-----------|---|------------|
|             |   |           |   |            |

Es wird immer die Standard-Adresse 1 sowie der Inverter angezeigt, unabhängig davon, was eingestellt worden ist.

| Erweiter | te Einste | llunger | ו    |   |   |   |                      |
|----------|-----------|---------|------|---|---|---|----------------------|
| 9600     | ~ 8       | ~       | Kein | ~ | 1 | ~ | RS-485 Aktualisieren |

Damit die Änderungen übernommen werden, muss das elgris SMART METER nochmal neu gestartet werden, indem die Spannung kurz unterbrochen wird.

## 6.2 Solar Edge Konfiguration

- 1. Überprüfen Sie, ob die AC-Spannung am Wechselrichter anliegt.
- 2. Überprüfen Sie, ob die Sicherung des Zählers (wenn installiert) nicht unterbrochen ist (die LED`s am Zähler blinken oder leuchten).
- 3. Rufen Sie den Setup-Modus auf, scrollen Sie zum Menü "Kommunikation" und wählen Sie "Kommunikation RS485-X Konf."
- 4. Stellen Sie folgendes ein (X steht für den RS485-Anschluss, an den der Zähler angeschlossen ist: 1 oder 2):

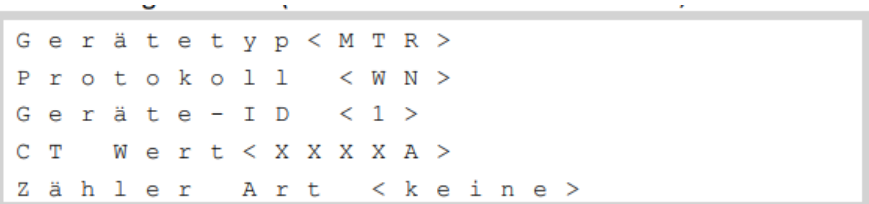

- 5. Wählen Sie Gerätetyp -> Ertragszähler.
- 6. Wählen Sie Protokoll -> WattNode.
- 7. Stellen Sie den CT-Wert auf 100 ein, der auf dem Zähler-CT erscheint: CT-Wert

8. Wählen Sie Zählerfunktion **Einspeisung+Bezug** oder **Verbrauch** entsprechend der Zählerposition:

```
E i n s p e i s u n g + B e z u g
E i n s p e i s u n g
V e r b r a u c h
P r o d u k t i o n
B e z u g
K e i n e
```

9. Im Menü RS485 Konf stellen Sie sicher, dass die Geräte-ID auf 2 eingestellt ist und beenden dann den Setup-Modus.

#### 6.2.1 Abschlusswiderstand

Überprüfen Sie, ob der RS485-Abschlusswiderstand (DIP-Schalter) auf dem Wechselrichter AN ist.

Weitere Informationen finden Sie bei Solar Edge, der elgris Z\u00e4hler ist mit dem SE-WND-3Y400-MB-K1 kompatibel.

## 7 Fronius Kompatibilität

Der elgris SMART METER LAN ist auch mit dem Fronius Smartmeter-Protokoll kompatibel. Dies bedeutet, dass Sie einen elgris SMART METER zusammen mit einen Fronius Wechselrichter mit Datamanager 2.0 für eine 70% oder Nulleinspeisungsregelung nutzen können.

Gleichzeitig können Sie auch das SMA-Protokoll verwenden und z.B. einen SMA-Speicher einbinden.

Die RS-485 Verkabelung ist identisch mit der an dem Fronius-Zähler:

| Pin    | elgris | Fronius |
|--------|--------|---------|
| A      | A      | A       |
| В      | В      | В       |
| Ground | GND    | GND     |

Der elgris SMART METER hat standardmäßig einen Abschlusswiderstand.

## 7.1 elgris Konfiguration

Damit beide Geräten miteinander kommunizieren können, müssen sowohl die Geräte ID als auch der Baudrate identisch sein. Standardmäßig wird ein Baudrate von 9600 8N1 empfohlen mit der Geräte ID 1.

Die Geräte ID oder Slave Adress finden Sie unter Start->Einstellungen->Allgemein unter "Erweiterte Einstellungen":

| MODBUS RTU: | 1 | FRONIUS | ~ | MODBUS RTU |
|-------------|---|---------|---|------------|
|             |   |         |   |            |

Es wird immer die Standard-Adresse 1 sowie der Inverter angezeigt, unabhängig davon, was eingestellt worden ist.

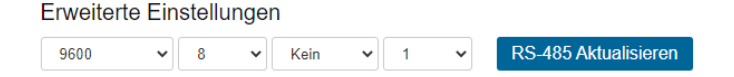

Damit die Änderungen übernommen werden, muss der elgris SMART METER noch ein Mal neu gestartet werden, indem die Spannung kurz unterbrochen wird.

## 7.2 Fronius Konfiguration

Gehen Sie zum Menüpunkt "Zähler" und selektieren Sie den Fronius Smart Meter.

Ein Fenster zeigt den Suchvorgang an:

| Hinweis                                                                                                | 1             |
|----------------------------------------------------------------------------------------------------|---------------|
| Der Zähler wurde aktiviert und sollte in kürze Daten liefern. Bitte warten Sie<br>Status: suche Zähler | einen Moment! |
|                                                                                                    | Abbrechen     |

Danach wird der Zähler mit einer Seriennummer angezeigt:

| Hinweis         |                                    |
|-----------------|------------------------------------|
| Status: OK      | Bezug 0 W                          |
| Zählerposition: | 🖲 Einspeisepunkt 🔿 Verbrauchszweig |
| Modbus Adresse: | 1                                  |
| Seriennummer:   | 1900044068                         |
|                 |                                    |
|                 | OK Abbrechen                       |
|                 |                                    |

Damit ist die Inbetriebnahme abgeschlossen und die Einstellungen können abgespeichert werden.

## 8 SDM-630 Kompatibilität

Der elgris SMART METER LAN ist auch mit dem SDM-630 Zähler kompatibel. Sie können die Daten sowohl über MODBUS TCP als auch über RTU abrufen.

Durch diese Kompatibilität können Sie auch Wechselrichter, welche den SDM-630 unterstützen, mit dem elgris SMART METER LAN koppeln und so z.B. einen SMA-Speicher oder eine Wallbox ansteuern.

Die RS-485 Verkabelung nutzt A, B und GND.

Der elgris SMART METER hat standardmäßig einen Abschlusswiderstand.

## 8.1 elgris Konfiguration

Damit beide Geräten miteinander kommunizieren können, müssen sowohl die Geräte-ID als auch die Baudrate identisch sein. Standardmäßig wird eine Baudrate von 9600 8N1 empfohlen mit einer Geräte ID 1.

Die Geräte ID oder Slave Adresse finden Sie unter Start->Einstellungen->Allgemein unter "Erweiterte Einstellungen":

MODBUS RTU: 1 SDM630 V MODBUS RTU

Es wird immer die Standard-Adresse 1 sowie der Inverter angezeigt, unabhängig davon, was eingestellt worden ist.

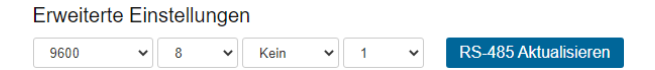

Damit die Änderungen übernommen werden, muss der elgris SMART METER nochmal neu gestartet werden, indem die Spannung kurz unterbrochen wird.

## 8.1 SDM-630 Register Darstellung

Folgende Register können über MODBUS TCP mit der Slave ID = 1 oder RTU (mit der eingestellten Adresse) sowie der Funktion 0x04 abgerufen werden.

Register-Adresse startet mit 1.

| Address | Size | Name   | Label           | Value | Туре  | R/W | Description            |
|---------|------|--------|-----------------|-------|-------|-----|------------------------|
| 30001   | 2    | PhVphA | Voltage AN      |       | float | R   | Phase voltage AN       |
| 30003   | 2    | PhVphB | Voltage BN      |       | float | R   | Phase voltage BN       |
| 30005   | 2    | PhVphC | Voltage CN      |       | float | R   | Phase voltage CN       |
| 30007   | 2    | AphA   | Amps Phase A    |       | float | R   | Phase A current        |
| 30009   | 2    | AphB   | Amps Phase B    |       | float | R   | Phase B current        |
| 30011   | 2    | AphC   | Amps Phase C    |       | float | R   | Phase C current        |
| 30013   | 2    | WphA   | Watts phase A   |       | float | R   | Real power phase A     |
| 30015   | 2    | WphB   | Watts phase B   |       | float | R   | Real power phase B     |
| 30017   | 2    | WpbC   | Watts phase C   |       | float | R   | Real power phase C     |
| 30019   | 2    | VAphA  | VA phase A      |       | float | R   | Apparent power phase A |
| 30021   | 2    | VAphB  | VA phase B      |       | float | R   | Apparent power phase B |
| 30023   | 2    | VAphC  | VA phase C      |       | float | R   | Apparent power phase C |
| 30025   | 2    | VARphA | VA phase A      |       | float | R   | Reactive power phase A |
| 30027   | 2    | VARphB | VA phase B      |       | float | R   | Reactive power phase B |
| 30029   | 2    | VARphC | VA phase C      |       | float | R   | Reactive power phase C |
| 30031   | 2    | PFphA  | PF phase A      |       | float | R   |                        |
| 30033   | 2    | PFphB  | PF phase B      |       | float | R   |                        |
| 30035   | 2    | PFphC  | PF phase C      |       | float | R   |                        |
| 30037   | 2    |        | Voltage Angle A |       | float | R   | Voltage angle A        |
| 30039   | 2    |        | Voltage Angle B |       | float | R   | Voltage angle B        |
| 30041   | 2    |        | Voltage Angle C |       | float | R   | Voltage angle C        |
| 30043   | 2    |        | Voltage LN      |       | float | R   | Average LN voltage     |
| 30047   | 2    |        | Current LN      |       | float | R   | Average LN current     |
| 30049   | 2    |        | Sum of current  |       | float | R   | Sum of current         |
| 30053   | 2    |        | Total W         |       | float | R   | Total system power     |
| 30057   | 2    |        | Total VA        |       | float | R   | Total system VA        |
| 30061   | 2    |        | Total Var       |       | float | R   | Total system Var       |
| 30063   | 2    |        | Total PF        |       | float | R   | Total system PF        |
| 30067   | 2    |        | Total angle     |       | float | R   | Total system angle     |
| 30071   | 2    |        | Frequency       |       | float | R   | Frequency              |
| 30073   | 2    |        | Total Imp. kWh  |       | float | R   | Total Import kWh       |
| 30075   | 2    |        | Total Exp. kWh  |       | float | R   | Total Export kWh       |
| 30077   | 2    |        | Tot. Imp. kVArh |       | float | R   | Total Import kVArh     |
| 30079   | 2    |        | Tot. Exp. kVArh |       | float | R   | Total Export kVArh     |
| 30081   | 2    |        | Tot. VAh        |       | float | R   | Tot VAh                |

## 9 MODBUS TCP

Der ELGRIS SMART METER enthält einen MODBUS TCP-Server mit Parameterzuordnung gemäß der SunSpec Parameterliste 203. Durch die Bereitstellung eines offenen Protokolls kann die Implementierung einfach an die Benutzerbedürfnisse angepasst werden.

Der MODBUS verwendet standardmäßig den Port 502 und Slave ID = 1.

## 9.1 Allgemeine Register Darstellung

Die erste Registeradresse ist 40000 und die Register können mit der Funktion 0x03 gelesen werden.

| Address | Size | Name | Label                    | Value | Туре   | R/W      | Description                         |
|---------|------|------|--------------------------|-------|--------|----------|-------------------------------------|
|         |      |      |                          |       |        |          | Value = "SunS" (0x53756e53).        |
| 40000   | 2    | ID   | Common                   | 1     | uint32 | R        | Uniquely identifies this as a       |
|         |      |      |                          |       |        |          | SunSpec MODBUS Map                  |
|         |      |      |                          |       |        |          | Value = 0x0001. Uniquely identifies |
| 40002   | 1    | DID  | SunSpec_DID              | 1     | uint16 | R        | this as a SunSpec Common Model      |
|         |      |      |                          |       |        |          | Block                               |
| 40002 1 |      |      | SupSpac Longth           | 6E    | uint16 | L L      | 65 = Length of block in 16-bit      |
| 40005   | T    | L    | Sunspec_Length 65 unit16 |       | К      | register |                                     |
| 40004   | 16   | Mn   | Manufacturer             |       | string | R        | "elgris"                            |
| 40020   | 16   | Md   | Model                    |       | string | R        | "SMART METER"                       |
| 40036   | 8    | Opt  | Options                  |       | String | R        | Not used, for future compatibility  |
| 40044   | 8    | Vr   | Version                  |       | string | R        | "1.10.15"                           |
| 40052   | 16   | SN   | Serial Number            |       | string | R        | 19000XXXX (SMA serial compliant)    |

## 9.2 Register-Darstellung WYE connect Meter Model

| Address | Size | Name    | Label          | Value | Туре    | R/W | Description              |
|---------|------|---------|----------------|-------|---------|-----|--------------------------|
|         |      |         |                |       |         |     | Value = 203              |
|         |      |         | WYE-connect    |       |         |     | Uniquely identifies this |
| 40069   | 1    | ID      | three phase    | 1     | uint16  | R   | as a                     |
|         |      |         | (abcn) meter   |       |         |     | SunSpec 203 MODBUS       |
|         |      |         |                |       |         |     | Мар                      |
| 40070   | 1    |         | SunSpor Longth | 105   |         | D   | 105 = Length of block in |
| 40070   | 1    | L       | Sunspec_Length | 103   | unitio  | n   | 16-bit register          |
| 40071   | 1    | А       | Amps           |       | int16   | R   | Total AC current         |
| 40072   | 1    | AphA    | Amps Phase A   |       | int16   | R   | Phase A current          |
| 40073   | 1    | AphB    | Amps Phase B   |       | int16   | R   | Phase B current          |
| 40074   | 1    | AphC    | Amps Phase C   |       | int16   | R   | Phase C current          |
| 40075   | 1    | A_SF    |                |       | sunssf  | R   | Current scale factor     |
| 40076   | 1    | 1 PhV   | Voltage I N    |       | int16 R | R   | Line to neutral AC       |
| 40070   | -    |         | Voltage LIV    |       | intro   | , N | voltage                  |
| 40077   | 1    | PhVphA  | Voltage AN     |       | int16   | R   | Phase voltage AN         |
| 40078   | 1    | PhVphB  | Voltage BN     |       | int16   | R   | Phase voltage BN         |
| 40079   | 1    | PhVphC  | Voltage CN     |       | int16   | R   | Phase voltage CN         |
| 40080   | 1    | PPV     | Voltage LL     |       | int16   | R   | Line to Line AC voltage  |
| 40081   | 1    | PhVphAB |                |       | uint16  | R   | Line voltage AB          |
| 40082   | 1    | PhVphBC |                |       | uint16  | R   | Line voltage BC          |
| 40083   | 1    | PhVphCA |                |       | uint16  | R   | Line voltage CA          |
| 40084   | 1    | V_SF    |                |       | sunssf  | R   | Voltage scale factor     |
| 40085   | 1    | Hz      | Hz             |       | int16   | R   | Frequency                |

| 40086 | 1 | Hz_SF         |               | sunssf | R | Frequency scale factor         |
|-------|---|---------------|---------------|--------|---|--------------------------------|
| 40087 | 1 | W             | Watts         | int16  | R | Total real power               |
| 40088 | 1 | WphA          | Watts phase A | int16  | R | Real power phase A             |
| 40089 | 1 | WphB          | Watts phase B | int16  | R | Real power phase B             |
| 40090 | 1 | WpbC          | Watts phase C | int16  | R | Real power phase C             |
| 40091 | 1 | W_SF          |               | sunssf | R | Real power scale factor        |
| 40092 | 1 | VA            |               | int16  |   | AC apparent power              |
| 40093 | 1 | VAphA         | VA phase A    | int16  | R | Apparent power phase A         |
| 40094 | 1 | VAphB         | VA phase B    | int16  | R | Apparent power phase B         |
| 40095 | 1 | VAphC         | VA phase C    | int16  | R | Apparent power phase C         |
| 40096 | 1 | VA_SF         |               | sunssf | R | Apparent power scale factor    |
| 40097 | 1 | VAR           |               | int16  |   | AC reactive power              |
| 40098 | 1 | VARphA        | VA phase A    | int16  | R | Reactive power phase A         |
| 40099 | 1 | VARphB        | VA phase B    | int16  | R | Reactive power phase B         |
| 40100 | 1 | VARphC        | VA phase C    | int16  | R | Reactive power phase C         |
| 40101 | 1 | VAR_SF        |               | sunssf | R | Reactive power scale<br>factor |
| 40102 | 1 | PF            | PF            | int16  | R | Power factor                   |
| 40103 | 1 | PFphA         | PF phase A    | int16  | R |                                |
| 40104 | 1 | PFphB         | PF phase B    | int16  | R |                                |
| 40105 | 1 | PFphC         | PF phase C    | int16  | R |                                |
| 40106 | 1 | PF_SF         |               | sunssf | R | Power factor scale factor      |
| 40107 | 2 | TotWhExp      |               | acc32  | R | Total Wh exported              |
| 40109 | 2 | TotWhExpPhA   |               | acc32  | R | Total Wh exported phase A      |
| 40111 | 2 | TotWhExpPhB   |               | acc32  | R | Total Wh exported phase B      |
| 40113 | 2 | TotWhExpPhC   |               | acc32  | R | Total Wh exported phase C      |
| 40115 | 2 | TotWhImp      |               | acc32  | R | Total Wh imported              |
| 40117 | 2 | TotWhImpPhA   |               | acc32  | R | Total Wh imported phase A      |
| 40119 | 2 | TotWhImpPhB   |               | acc32  | R | Total Wh imported phase B      |
| 40121 | 2 | TotWhImpPhC   |               | acc32  | R | Total Wh imported phase C      |
| 40123 | 1 | TotWhSF       |               | sunssf | R | Real energy scale factor       |
| 40125 | 2 | TotVARhExp    |               | acc32  | R | Total VAR exported             |
| 40127 | 2 | TotVARhExpPhA |               | acc32  | R | Total VAR exported phase A     |
| 40129 | 2 | TotVARhExpPhB |               | acc32  | R | Total VAR exported phase B     |
| 40131 | 2 | TotVARhExpPhC |               | acc32  | R | Total VAR exported phase C     |
| 40133 | 2 | TotVARhImp    |               | acc32  | R | Total VAR imported             |
| 40135 | 2 | TotVARhImpPhA |               | acc32  | R | Total VAR imported phase A     |

## 10 Technische Spezifikationen

|          |                              |     | WiFi oder LAN Versions abhängig  |  |  |  |
|----------|------------------------------|-----|----------------------------------|--|--|--|
|          |                              |     | Wert                             |  |  |  |
|          | Prozessor                    |     | 32 Bits Prozessor                |  |  |  |
|          | Schnittstelle LAN            |     | 10 / 100 Mbit MDIX               |  |  |  |
|          | Schnittstelle RS-485         |     | 1200 – 115200 Baud               |  |  |  |
| E.       | Bemessungsspannung           | Vac | 230 / 400                        |  |  |  |
| me       | Betriebsspannung             | Vac | 100 – 240                        |  |  |  |
| lge      | Frequenzbereich              | Hz  | 50 / 60                          |  |  |  |
| A        | Eigenverbrauch insgesamt     | W   | < 1                              |  |  |  |
|          | Strom                        | mA  | 50 / 100 / 1000 / 5000 (Wandler) |  |  |  |
|          | Anlaufstrom                  | mA  | 1                                |  |  |  |
|          | Spannung                     | %   | 0,5                              |  |  |  |
|          | Strom                        | %   | 0,5                              |  |  |  |
| <u>ب</u> | Wirkleistung                 | %   | 1,0                              |  |  |  |
| gke      | Scheinleistung               | %   | 1,0                              |  |  |  |
| auig     | Blindleistung                | %   | 1,0                              |  |  |  |
| enä      | Leistungsfaktor (PF)         | %   | 1,0                              |  |  |  |
| 0        | Wirkleistung IEC 62053-22    |     | Klasse 1                         |  |  |  |
|          | Schutzklasse                 |     | 11                               |  |  |  |
|          | Schutzart                    |     | IP20                             |  |  |  |
| b0       | Gewicht                      | kg  | 0,2 - 0,3                        |  |  |  |
| lun      | Maße                         | TE  | 4                                |  |  |  |
| geb      | Anschlussquerschnitt Klemmen | mm² | < 4                              |  |  |  |
| Jm       | Umgebungstemperatur          | °C  | -10-40                           |  |  |  |
|          | Maximale Höhe über NN        | m   | 1000                             |  |  |  |
|          | Maximale Höhe über NN        | m   | 1000                             |  |  |  |
|          |                              |     |                                  |  |  |  |